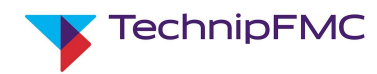

# Ariba Sourcing & Supplier Lifecycle & Performance (SLP)

# Global User Guide for TechnipFMC Suppliers

Version 0 Date February 2022 Author Coby Childers **Approved By** Stephen Switzer

**Status** Released

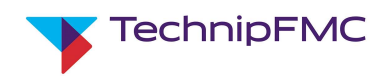

## Table of Contents

| 1. Ariba Sourcing & SLP Overview                                        | 3  |
|-------------------------------------------------------------------------|----|
| 2. Registering as a Supplier with TechnipFMC:                           | 3  |
| "Sign Up" option:                                                       | 5  |
| "Log in" option:                                                        | 8  |
| 3. Completing the Registration Questionnaire                            | 9  |
| 4. Supplier Qualification:                                              | 18 |
| 5. Accessing Ariba after initial Registration / Qualification           | 21 |
| 6. Ariba Sourcing (Proposals):                                          | 22 |
| Responding to a Sourcing Event:                                         | 24 |
| Messaging in Ariba Sourcing:                                            | 27 |
| Revising Responses to an Event:                                         | 29 |
| 7. Accessing Help:                                                      | 30 |
| 8. Administering users on your Ariba Proposals & Questionnaires account | 31 |

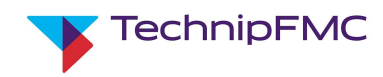

## 1. Ariba Sourcing & SLP Overview

Ariba provides a simple, structured digital platform enabling TechnipFMC to issue Sourcing Events and to perform Supplier Qualification activities.

Sourcing: Requests for Information or Request for Proposal.

Supplier Lifecycle & Performance (SLP): This will include activities related to initial registrations and qualification with TechnipFMC as well as potential requalification, should the need arise.

This document is a Quick Start guide to help Suppliers use the Sourcing application as well as navigate the Registration and Qualification process. It will also provide information on who to contact if any support is needed.

### 2. Registering as a Supplier with TechnipFMC:

- 1. Supplier contact will receive an email from Ariba, on behalf of TechnipFMC, to register to become a supplier with TechnipFMC. Supplier will first need to create an account in the Ariba Network **OR** sign into an account that you may already have with Ariba.
- 2. Click the **Click Here** hyperlink at the bottom of the email:

| Coby Childers <s4sys< th=""><th>tem-prod+TechninFMC-T Doc3275625446@ansmtp ariba.com&gt;</th><th>S Reply</th><th>( Reply All</th><th>→ Forward</th><th></th></s4sys<> | tem-prod+TechninFMC-T Doc3275625446@ansmtp ariba.com>                                                               | S Reply  | ( Reply All | → Forward       |          |
|----------------------------------------------------------------------------------------------------|----------------------------------------------------------------------------------------------------|----------|-------------|-----------------|----------|
| To Coby Childers                                                                                                    | en plot reemprile hoese best gansing and cents                                                                      |          |             | Tue 12/7/2021 0 | 09:10 AM |
|                                                                                                    |                                                                                                    |          |             |                 |          |
|                                                                                                    |                                                                                                    |          |             |                 |          |
|                                                                                                    |                                                                                                    |          |             |                 |          |
|                                                                                                    |                                                                                                    |          |             |                 |          |
|                                                                                                    | Register as a supplier with TechnipFMC-                                                                             |          |             |                 |          |
|                                                                                                    | Hello!                                                                                                    |          |             |                 |          |
|                                                                                                    | Coby Childers has invited you to register to become a supplier with                                                 |          |             |                 |          |
|                                                                                                    | TechnipFMC . Start by creating an account with Ariba Network. It                                                    | 's       |             |                 |          |
|                                                                                                    | free.                                                                                                    |          |             |                 |          |
|                                                                                                    | TechnipFMC uses Ariba Network to manage its sourcing a                                                              | nd       |             |                 |          |
|                                                                                                    | 7Dec21 already has an account with Ariba Network, sign in with your                                                 | BC       |             |                 |          |
|                                                                                                    | username and password.                                                                                              |          |             |                 |          |
|                                                                                                    | Click Here to create account now                                                                                    |          |             |                 |          |
|                                                                                                    |                                                                                                    |          |             |                 |          |
|                                                                                                    | You are receiving this email because your customer, FMC Technologies - TEST, has identified you as the              | 8        |             |                 |          |
|                                                                                                    | appropriate contact for this correspondence. If you are not the correct contact, please contact HMC Fech<br>- TEST. | nologies |             |                 |          |
|                                                                                                    |                                                                                                    |          |             |                 |          |
|                                                                                                    | Offices   Data Policy   Contact Us   Customer Support                                                               |          |             |                 |          |
|                                                                                                    |                                                                                                    |          |             |                 |          |

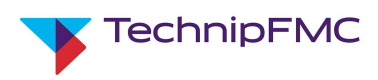

- 3. There are two options:
  - a. Click **Sign Up** if your company does not have an existing Ariba account or your company creates separate accounts per customer
  - b. Click **Log In** if you company has an existing account that you want use to collaborate with TechnipFMC **OR** are already using to transact with TechnipFMC.

| Welcome, Test Cond2                                                                                                    |
|----------------------------------------------------------------------------------------------------|
| Have a question? Click here to see a Quick Start guide.                                                                                                    |
| Sign up as a supplier with TechnipFMC - Test Buyer Account on SAP Ariba.                                                                                                    |
| TechnipFMC - Test Buyer Account uses SAP Ariba to manage procurement activities.<br>Create an SAP Ariba supplier account and manage your response to procurement activities required by TechnipFMC - Test Buyer Account.                                                                                                    |
| Already have an account?                                                                                                    |
| About Ariba Network                                                                                                    |
|                                                                                                    |
| The Ariba Network is your entryway to all your Ariba selier solutions. You now have a single location to manage all of your customer relationships and supplier activities regardless of which Ariba solution your customers are using. Once you have completed the registration, you will be able to:   Respond more efficiently to your customer requests  Work more quickly with your customers in all stages of workflow approval Strengthen your relationships with customers using an Ariba Network solution Review pending sourcing events for multiple buyers with one login                                                                                                |
| The Ariba Network is your entryway to all your Ariba seller solutions. You now have a single location to manage all of your customer relationships and supplier activities regardless of which Ariba solution your customers are using. Once you have completed the registration, you will be able to:   Respond more efficiently to your customer requests  Work more quickly with your customers in all stages of workflow approval Strengthen your relationships with customers using an Ariba Network solution Review pending sourcing events for multiple buyers with one login Apply your Company Profile across Ariba Network, Ariba Discovery and Ariba Sourcing activities |

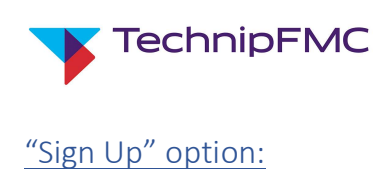

#### **Important Note:**

Before you sign up to a new account please ensure you check internally to see if you already have an Ariba account that TechnipFMC are not aware of. If your company does have an account, your Ariba Account Administrator can set you up with a username & password that you can use to login when invited to Register.

1. If you need to create a new account click **Sign Up**, the system will be redirected to the Ariba **Create Account** screen. Complete all of the required fields, agree to *Ariba Terms of use* and the *SAP business network Statement*, then click **Create account and continue**.

| Create account                         |                                                           |                                                                                                    |
|----------------------------------------|-----------------------------------------------------------|----------------------------------------------------------------------------------------------------|
| First, create an SAP Ariba supplier ac | count, then complete questionnaires required by TechnipFl | MC - Test Buyer Account.                                                                                                    |
|                                        |                                                           |                                                                                                    |
| Company information                    |                                                           |                                                                                                    |
|                                        |                                                           | <ul> <li>Indicates a required field</li> </ul>                                                                                 |
| Company Name: *                        | Test Cond2 CBC 7Dec21                                     |                                                                                                    |
| Country/Region: *                      | United States [USA]                                       | If your company has more than one office, enter the main office<br>address. You can enter more addresses such as your shipping |
| Address: *                             | west lost                                                 | address, billing address or other addresses later in your<br>company profile.                                                  |
|                                        | Line 2                                                    |                                                                                                    |
|                                        | Line 3                                                    |                                                                                                    |
| City: *                                | Stephenville                                              |                                                                                                    |
| State: *                               | Texas [US-TX]                                             |                                                                                                    |
| Zip: *                                 | 76401                                                     |                                                                                                    |

| User account information |                                             |                                                                                                    |
|--------------------------|---------------------------------------------|----------------------------------------------------------------------------------------------------|
|                          |                                             | <ul> <li>Indicates a required field</li> </ul>                                                                                                   |
| Name:*                   | Test Cond2                                  | SAP Business Network Privacy Statement                                                                                                    |
| Email: *                 | coby.childers@technipfmc.com                |                                                                                                    |
|                          | Use my email as my username                 |                                                                                                    |
| Username: *              | test4.external-coby.childers@technipfmc.com | Must be in email format(e.g john@newco.com) (i)                                                                                                  |
| Password: *              | •••••                                       | Passwords must contain a minimum of eight characters including upper and lower case letters, numeric digits, and special characters. $(\hat{i})$ |
|                          | •••••                                       |                                                                                                    |
| Language:                | English V                                   | The language used when Ariba sends you configurable<br>notifications. This is different than your web b                                          |
| Email orders to: *       | coby.childers@technipfmc.com                | Customers may send you their orders through Ariba<br>Network. To send orders to multiple contacts in your                                        |
|                          |                                             | organization, create a distribution list and enter the email<br>address here. You can change this anytime.                                       |

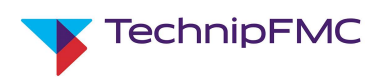

2. The system will perform a duplicate check on the company information:

| Product and Service Categories:*                                                                                                   | Enter Product and Service Categories Base metals X                                                                                                    | Add -or- Browse                                                                                                    |
|----------------------------------------------------------------------------------------------------|----------------------------------------------------------------------------------------------------|----------------------------------------------------------------------------------------------------|
| Ship-to or Service Locations:*                                                                                                    | Enter Ship-to or Service Location United States X                                                                                                    | Add -or- Browse                                                                                                    |
| Tax ID:                                                                                                    | Optional                                                                                                    | Enter your nine-digit Company Tax ID number.                                                                              |
| DUNS Number:                                                                                                    | Optional                                                                                                    | Enter the nine-digit number issued by Dun & Bradsteert. By default,<br>DUNS number is appended with "-T" in test account. |
| have read and agree to the Terms of Use<br>hereby agree that SAP Business Network<br>opticable profile visibility settings. Please | will make parts of my (company) information accessible to other users and the<br>see the SAP Business Network Privacy Statement to learn how we process per | public based on my role within the SAP Business Network and the<br>sonal data.                                            |

3. Click **Review accounts** to verify if there is an existing account with your company.

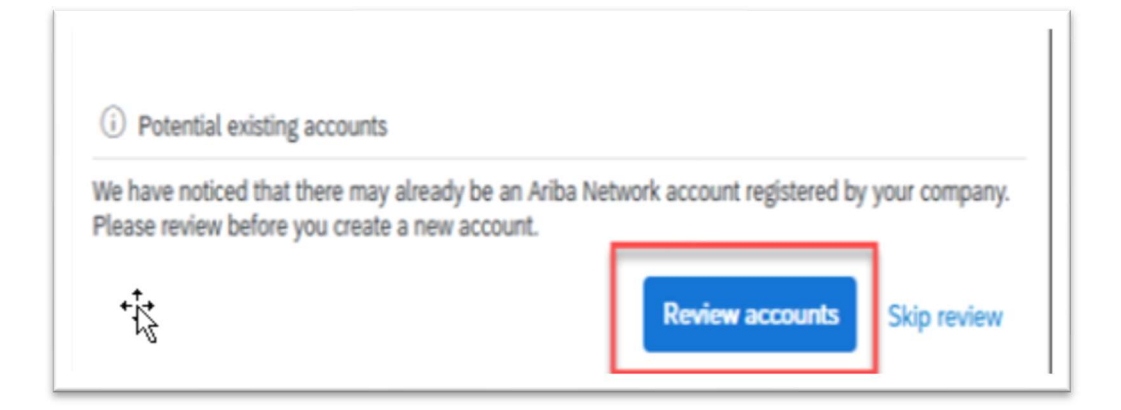

4. The system will then redirect to a **Review duplicate Account** screen. Here you can review the possible accounts with your company:

| view duplicate Acc                                 | count                      |                             |                            |                   |            |                                                    |
|----------------------------------------------------|----------------------------|-----------------------------|----------------------------|-------------------|------------|----------------------------------------------------|
| We noticed that your compa                         | any may already register a | an Ariba Network account, p | lease review the match res | ults below, then: |            |                                                    |
| • You can log in the accourt                       | nt you are associated with |                             |                            |                   |            |                                                    |
| <ul> <li>Or, you can view the profi</li> </ul>     | ile and contact the accou  | nt administrator from there |                            |                   |            |                                                    |
| <ul> <li>Or, if there is no match, year</li> </ul> | ou can Continue Account    | Creation and we will progre | ess your registration      |                   |            |                                                    |
| Or, you can Go back to pr                          | revious page               |                             | ~                          |                   |            |                                                    |
| Match Based On                                     |                            |                             |                            |                   |            |                                                    |
| COMPANY NAME                                       |                            | E-MAIL ADDRESS              |                            | DUNS NO.          | TAX ID     | ADDRESS                                            |
| Test Process Full Training 11No                    | w21 CBC                    | coby.childers@tec           | hnipfmc.com                |                   |            | washington<br>Stephenville<br>TX, United States 76 |
|                                                    |                            |                             |                            |                   |            |                                                    |
| 20 search results found                            |                            |                             |                            |                   |            |                                                    |
| SUPPLIER NAME                                      | COUNTRY 0                  | STATE 🔤                     | DUNS 👳                     | SUPP              | LIER ANID  |                                                    |
| Coby Supplier 1                                    | USA                        | TX                          | -                          | ANO               | 1411909476 |                                                    |
| FMC Technologies Inc.<br>(Services)                | USA                        | ТХ                          |                            | AN01              | 476735070  |                                                    |
| FMC TECHNOLOGIES - US                              | USA                        | TX                          | -                          | ANOI              | 127842742  |                                                    |
|                                                    |                            |                             |                            |                   |            |                                                    |

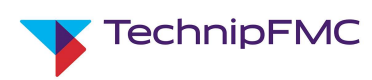

5. If there appears to be an account already created for your company, click on the 3 dots below **Actions** on the right of the screen and click on **View Profile**.

| 20 search results found             | ı.        |         |        |               |                                                                        |
|-------------------------------------|-----------|---------|--------|---------------|------------------------------------------------------------------------|
| SUPPLIER NAME                       | COUNTRY 🔶 | STATE 🕀 | DUNS 🕀 | SUPPLIER ANID | ACTIONS                                                                |
| Coby Supplier 1                     | USA       | ТХ      | -      | AN01411909476 | 244                                                                    |
| FMC Technologies Inc.<br>(Services) | USA       | ТХ      | -      | AN01476735070 | View profile<br>Presserver and<br>and contact adventi-<br>you need to. |

6. From here you can view the supplier profile to validate, contact the Admin or cancel if the information is not applicable:

| Supplier profile Contact Admin Cancel Last Lipidated 17 Jul 2018 Coby Supplier 1 Stephenville, TX United States                                                                                                    | Overall: Communication: Credibility: Communication: Credibility: Communication: Credibility: Communication: Communication: Com |                             |
|----------------------------------------------------------------------------------------------------|----------------------------------------------------------------------------------------------------|-----------------------------|
| Basic Information References (0)                                                                                                    |                                                                                                    |                             |
| Year Founded: Not Specified<br>Employees: Not Specified<br>Revenue: Not Specified<br>Stock Ticker: Not Specified<br>Legal Name: Not Specified<br>Type of Organization:<br>State of Incorporation: Not Specified<br>Details<br>Sales Territories<br>Additional Network Information<br>AN Subscription: Premium Package<br>ANDI: AND 1411909476<br>D-U-N-S© Number: Not Specified | Commodूउies<br>Not Specified                                                                                                    | Industries<br>Not Specified |

7. If the information appears to be correct for your company, you can click on **Contact Admin**, the system will open a window similar to an email that will allow you to send a message to the Admin

| Your Name:*       Joint Jones         Your Company Name:*       Test Process Full Training 11Nov21 CBC         Your Email Address:*                      |   |
|----------------------------------------------------------------------------------------------------|---|
| Your Company Name:*     Test Process Full Training 11Nov21 CBC       Your Email Address:*     .       Your Phone Number:     USA 1 V                     |   |
| Your Email Address:* Your Phone Number: USA 1 V                                                                                                    |   |
| Your Phone Number: USA 1 V                                                                                                    |   |
|                                                                                                    |   |
| Hello,<br>I recently attempted to register an account on Ariba Network. During registration, SAP Ariba searched and returned your<br>account as a match. |   |
| Your Message:* Please contact me to determine if I should be using this account.<br>Thank you.                                                           |   |
| I                                                                                                    | 6 |
| I'm not a robot                                                                                                    |   |

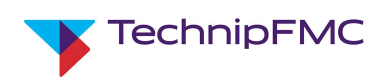

8. If the duplicate accounts are not applicable to your company, click on **Continue Account Creation** and the system will redirect you back to the creation screen. Continue to complete the account creation

| Review duplicate Account                                                                                                 |
|----------------------------------------------------------------------------------------------------|
| We noticed that your company may already register an Ariba Network account, please review the match results below, then: |
| You can log in the account you are associated with                                                                       |
| Or, you can view the profile and contact the account administrator from there                                            |
| <ul> <li>Or, if there is no match, you car Continue Account Creation and we will progress your registration</li> </ul>   |
| Or, you can Go back to previous page                                                                                     |
|                                                                                                    |

9. Once complete, you will be redirected to the Supplier Registration Questionnaire issued by TechnipFMC:

| Doc3226007468 - Supplier registration questionnaire                                                                                                    |                                                                                                    | O 29 days 23:37:23                           |
|----------------------------------------------------------------------------------------------------|----------------------------------------------------------------------------------------------------|----------------------------------------------|
| All Content                                                                                                    |                                                                                                    | <b>m</b>   ¥                                 |
| Name 1                                                                                                    |                                                                                                    |                                              |
| 1 Registration Questionnaire Instructions                                                                                                    |                                                                                                    | Less(+)                                      |
| <ul> <li>For questions that do not apply to your company but require a fr<br/>Any supporting documents provided should be in the English lan</li> <li>You may notice not all section numbers / questions appear in your</li> </ul> | ee text entry, please enter N/A (not applicable).<br>guage,<br>or questionnaire. This is by design. Only sections that apply to your sco | pe of work will appear in the questionnaire. |
| 2 General Supplier Information                                                                                                    |                                                                                                    |                                              |
| 2.1 Name of Parent Company                                                                                                    |                                                                                                    |                                              |
| 2.2 Supplier full name                                                                                                    |                                                                                                    | * TEST 26Mm/22 CDC-1                         |
| 2.3 Please select I ACCEPT to confirm you accept the terms of the Non-Disclosure Agree                                                                                                    | ment, as stated in the allached "References" file 🔠 References'/                                                                         | * Linspecified V                             |
| 2.4 Country code (main and mobile telephone numbers)                                                                                                    |                                                                                                    | * Unspecified ∨                              |
| 2.5 Main temphone number                                                                                                    |                                                                                                    | •                                            |
| 2.6 Mobile telephone number                                                                                                    |                                                                                                    | •                                            |
|                                                                                                    |                                                                                                    | straw Mate                                   |
|                                                                                                    |                                                                                                    | Server. TEST 26Mm/23 CBC-1                   |
|                                                                                                    |                                                                                                    | Street 2:                                    |
|                                                                                                    |                                                                                                    | Street II                                    |
| 2.7 Main address                                                                                                    |                                                                                                    | townrik 1EST 20May21 CDC-1                   |
|                                                                                                    |                                                                                                    | Dariet                                       |
|                                                                                                    |                                                                                                    | Prezz Code: 76401 0 cttp: Stephenville 0     |
|                                                                                                    |                                                                                                    | Country: Custoed Dates (UD)                  |
| (*) indicates a required Reid                                                                                                    |                                                                                                    |                                              |

#### "Log in" option:

If you have an existing Ariba account, click **Log In** and enter the User ID and password to login to your company account.

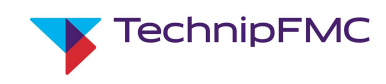

## 3. Completing the Registration Questionnaire

Once you have created an account or logged into your existing account, you will be directed to the **Registration Questionnaire** sent to your company by TechnipFMC.

Complete ALL the required fields in the questionnaire. Please note the questions you see may be conditionalized based on answers to previous questions. E.g. if you answer **YES** to "Are you a provider of Engineering/Technical Services?" a new question will display that requires you to list those services.

If you cannot complete the Questionnaire in a single log in, or you need to request materials from other realms in your company, you can click **Save Draft**, and return to the questionnaire at any time to complete.

To return to the questionnaire to complete, you will need to log back into <u>Ariba Sourcing</u>. From the Drop down menu in the top left of the screen, choose Ariba Proposals and Questionnaires:

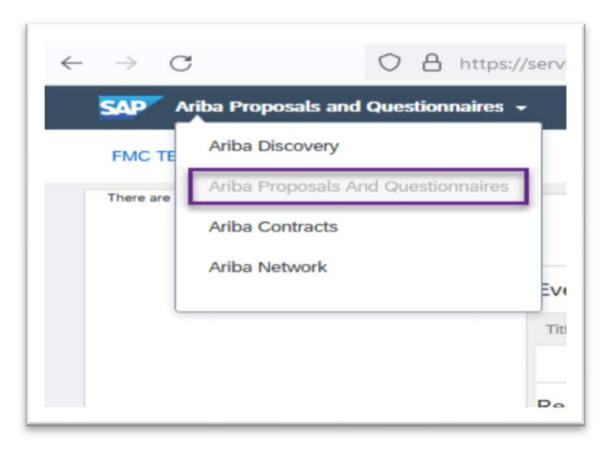

Navigate to the Registration Questionnaires section, and click on Supplier Registration Questionnaire :

| are no matched postings       |                                                                |                                                                 |                                                                  |                                        |                    |
|-------------------------------|----------------------------------------------------------------|-----------------------------------------------------------------|------------------------------------------------------------------|----------------------------------------|--------------------|
| here are no matched postings. | Welcome to the <b>Ariba Sp</b><br>Ariba, Inc. administers this | end Management site. This s<br>s site in an effort to ensure ma | ite assists in identifying world class suppli<br>rket integrity. | ers who are market leaders in quality, | service, and cost. |
|                               | Events                                                         |                                                                 |                                                                  |                                        |                    |
|                               | Title ID                                                       | End Time 4                                                      | Event Type                                                       | Participated                           |                    |
|                               |                                                                |                                                                 | No items                                                         |                                        |                    |
|                               | Registration Question                                          | naires                                                          |                                                                  |                                        |                    |
|                               | Title                                                          |                                                                 | ID                                                               | End Time 4                             | Status             |
|                               | ▼ Status: Open (1)                                             |                                                                 |                                                                  |                                        |                    |
|                               | Supplier registration question                                 | naire                                                           | Doc3265580186                                                    | 12/1/2022 9:52 AM                      | Registered         |
|                               | Qualification Question                                         | naires                                                          |                                                                  |                                        |                    |
|                               |                                                                |                                                                 |                                                                  |                                        |                    |

Complete the Supplier Registration Questionnaire. The below section will explain some of the fields that require the supplier to input information, in order to Register with TechnipFMC, even though they may not be showing as a required field by Ariba. Additionally we provide an explanation of some other fields.

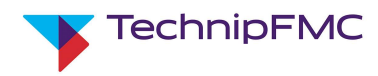

1. Under 2.8 Main Address, click the **Show More** icon at the top of the section:

|                  | •Show More<br>Street: | west lost                 | House Number:                                    |
|------------------|-----------------------|---------------------------|--------------------------------------------------|
|                  | Street 2:             |                           | 0                                                |
|                  | Street 3:             |                           | 0                                                |
| 2.8 Main address | District:             |                           | 0                                                |
|                  | Postal Code:          | 76401 (i) City: * Stephen | ville                                            |
|                  | Country:              | United States (US)        | ✓ <sup>(i)</sup> <sub>Region:</sub> ★ Texas (TX) |

2. This will display additional fields. TechnipFMC require information on Tax Jurisdiction. It is in the middle of this section to the right of the screen. Update this information accordingly:

| Postal Code:         | 76401 🛈            | City: * Stephenville         |
|----------------------|--------------------|------------------------------|
| Country:             | United States (US) | ✓ ① Region: * Texas (TX) ✓ ① |
| Undeliverable:       | 0                  |                              |
| Time Zone:           | 0                  | Tax Jurisdiction:            |
| PO Box:              | 0                  | PO Box Number Not Visible:   |
| PO Box Service Type: | •                  | PO Box Service Number:       |

- 3. Certain areas of the questionnaire contain Repeatable Sections. Examples are <u>2.14: Contacts</u> and <u>3: Bank</u> <u>Information</u>. These sections must be clicked in order to complete. Below screen shots are an example of **Contacts**. **Bank Information** will be similar where suppliers will select **Add Additional Contacts** or **Add Addition Bank Information** when multiple entries are required:
  - i. Click Add Contacts:

| INCONVIN:                           |                                                      |        |
|-------------------------------------|------------------------------------------------------|--------|
| 2.13 Are you o<br>Recipient Create  | pen to transacting with us using<br>ed Tax Invoices? | * No v |
| 2.14 Contacts<br>(Required)         | Add Contacts (Required) (0)                          |        |
| 3 Bank<br>Information<br>(Required) | Add Bank Information (Required) (0)                  |        |

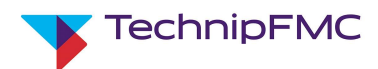

ii. Update the information for Contact #1, then click Add an additional Contact. This will add a Contact#2 that can be updated. Continue until all contacts are added. Click Save when complete.

| e t                                                                                                    |                                                                                                    |
|----------------------------------------------------------------------------------------------------|----------------------------------------------------------------------------------------------------|
| Contacts #1                                                                                                    | Delete                                                                                                    |
| Contact Type                                                                                                    | * Account Manager/Sales 🗸                                                                                                    |
| Name                                                                                                    | * Joe Jones                                                                                                    |
| Email Address                                                                                                    | * joe.jones@test.org                                                                                                    |
| Contact Telephone Number                                                                                                    | * 2545554468                                                                                                    |
| Add as a different Contracts                                                                                                    | (%) indicators a manufact field                                                                                                    |
| Add an additional contacts                                                                                                    |                                                                                                    |
|                                                                                                    |                                                                                                    |
|                                                                                                    |                                                                                                    |
|                                                                                                    |                                                                                                    |
|                                                                                                    |                                                                                                    |
|                                                                                                    |                                                                                                    |
| ck to FMC Technologies - TEST Dashboard                                                                                                    | Desktop File Sync                                                                                                    |
| ck to FMC Technologies - TEST Dashboard                                                                                                    | Desktop File Sync                                                                                                    |
| ck to FMC Technologies - TEST Dashboard                                                                                                    | Desktop File Sync                                                                                                    |
| ck to FMC Technologies - TEST Dashboard                                                                                                    | Desktop File Sync                                                                                                    |
| ck to FMC Technologies - TEST Dashboard                                                                                                    | Desktop File Sync                                                                                                    |
| ck to FMC Technologies - TEST Dashboard<br>cking Save will only <b>save</b> your Repeatable Section answe                                                                                                    | Desktop File Sync<br>Save Can<br>ers. To <b>submit</b> your response, you will need to click Save and then click <b>Submit Entire Response</b> on the main screen. |
| ck to FMC Technologies - TEST Dashboard<br>cking Save will only <b>save</b> your Repeatable Section answe                                                                                                    | Desktop File Sync<br>Save<br>ers. To submit your response, you will need to click Save and then click Submit Entire Response on the main screen.                   |
| ck to FMC Technologies - TEST Dashboard<br>cking Save will only <b>save</b> your Repeatable Section answe<br>whent > 2.14 Contacts (Required)                                                                                                 | Desktop File Sync<br>Seve<br>Trs. To <b>submit</b> your response, you will need to click Save and then click <b>Submit Entire Response</b> on the main screen.     |
| ck to FMC Technologies - TEST Dashboard<br>cking Save will only <b>save</b> your Repeatable Section answe<br>ontert > 2.14 Contacts (Required)<br>tacts (Required) (2)                                                                        | Desktop File Sync<br>Save Con<br>Prs. To <b>submit</b> your response, you will need to click Save and then click <b>Submit Entire Response</b> on the main screen. |
| ck to FMC Technologies - TEST Dashboard<br>cking Save will only <b>save</b> your Repeatable Section answe<br>intert > 2.14 Contacts (Required)<br>tacts (Required) (2)<br>in f                                                                | Desktop File Sync<br>Save Con<br>Prs. To <b>submit</b> your response, you will need to click Save and then click <b>Submit Entire Response</b> on the main screen. |
| ck to FMC Technologies - TEST Dashboard<br>cking Save will only <b>save</b> your Repeatable Section answe<br>intert > 2.14 Contacts (Required)<br>tacts (Required) (2)<br>in 1<br>Contacts #2                                                 | Desktop File Sync<br>Save Con<br>ars. To <b>submit</b> your response, you will need to click Save and then click <b>Submit Entire Response</b> on the main screen. |
| ck to FMC Technologies - TEST Dashboard<br>cking Save will only save your Repeatable Section answe<br>intert > 2.14 Contacts (Required)<br>tacts (Required) (2)<br>to 1<br>Contacts #2<br>Contact Type                                        | Desktop File Sync Seve Can ers. To submit your response, you will need to click Save and then click Submit Entire Response on the main screen.                     |
| ck to FMC Technologies - TEST Dashboard<br>cking Save will only save your Repeatable Section answe<br>intert > 2.14 Contacts (Required)<br>tacts (Required) (2)<br>ie T<br>Contacts #2<br>Contact Type<br>Name                                | Desktop File Sync Save Con rs. To submit your response, you will need to click Save and then click Submit Entire Response on the main screen.                      |
| ck to FMC Technologies - TEST Dashboard<br>cking Save will only save your Repeatable Section answe<br>intert > 2.14 Contacts (Required)<br>tacts (Required) (2)<br>e f<br>Contacts #2<br>Contacts #2<br>Contact Type<br>Name<br>Email Address | Desktop File Sync Save Con rs. To submit your response, you will need to click Save and then click Submit Entire Response on the main screen.                      |

4. In the questionnaire there are also sections that will require file attachments. Some may require multiple files to be attached. To attach multiple files, you should add the first file, then from the main page there will

be a button to the right of the section that looks like a Text box with a Plus sign. 📌 Click this to open the window that allows additional attachments:

i. Add comments for the additional attachment, attach the file and click **OK**.

| ao baok to Fino recinityoges - r.C.F. basilooala                | Desktop i ne byric |
|-----------------------------------------------------------------|--------------------|
| Add/Edit Comment                                                | OK Cancel          |
| Comment: * Add comments here.                                   |                    |
| Kttachment: 🔇 TEST UPLOAD FILE PPT.pptx Update file Delete file |                    |
| [                                                               | OK Cancel          |

ii. Continue to add attachments as needed, by clicking the text box again. Once there are multiple attachments the button will no longer have a plus sign, but "lines"

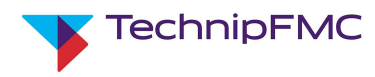

iii. Click Add:

| Go back to FMC rechnologies - LEST Dashboard                   |                                                                      |
|----------------------------------------------------------------|----------------------------------------------------------------------|
| View Comments                                                  |                                                                      |
| The following are comments for this question/term. If you have | privileges you can add/edit/remove specific comments or attachments. |
| Comment 1                                                      | Attachment                                                           |
| Add comments here.                                             | TEST UPLOAD FILE PPT.pptx                                            |
| Edit Remove Ac                                                 | dd                                                                   |
|                                                                |                                                                      |

iv. Add comment, click attach file then click **OK**:

| so back to FMC Technologies - TEST Dashboard | Desktop File Sync |
|----------------------------------------------|-------------------|
| Add/Edit Comment                             | OK Cancel         |
| Comment: Add more comments per attachment    |                   |
|                                              | OK Cancel         |

v. After all your files have been attached click **Done**.

| to back to HMC rectinologies - LEST Destablero                                                                  |                           | ыевктор ние зулс |
|----------------------------------------------------------------------------------------------------|---------------------------|------------------|
| View Comments                                                                                                   |                           | Done             |
| The following are comments for this question/term. If you have privileges you can add/edit/temove specific comm | ents or attachments.      |                  |
| Comment 1                                                                                                    | Attachment                |                  |
| Add comments here.                                                                                              | TEST UPLOAD FILE PPT.pptx |                  |
| Add more comments per attachment                                                                                | TEST UPLOAD FILE PPT.pptx |                  |
| Le Edit Remove Add                                                                                              |                           |                  |
|                                                                                                    |                           | Done             |

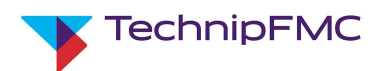

5. There are also Free Text Boxes in the registration questionnaire that are Required fields. If the question does not pertain to your company, you will still need to complete the question. An entry of **N/A** will be sufficient to fulfill this requirement. An example of a Free Text box is below.

| N/A |  |
|-----|--|
|     |  |
|     |  |
|     |  |
|     |  |

- 6. The system also allows the Supplier to communicate with the TechnipFMC Supplier.
  - i. At the bottom of the form there is button **Compose Message**. If you click on this button, you will be re-directed to an email style form to send questions or comments to the Supplier Owner.

| 9 Health, Safety &<br>Env  | Person (as described above).<br>13.6 Has any Government authority imposed any penalty against your company<br>their employment at your company during the last five years for breaches of anti- |
|----------------------------|----------------------------------------------------------------------------------------------------|
| 10 Employees &<br>Training | * * * * * * * * * * * * * * * * * * *                                                                                                    |
| 11 Financial & Legal       | Compose Message                                                                                                    |
| 13 Ethics                  |                                                                                                    |
| 16 Any other               |                                                                                                    |

ii. Once you have entered the message, click Send:

| Ariba Sol              | urcing                                              | Company Set | uliya 🔻 Te | est Gunuz III n | eip 🔹 Messages >> |
|------------------------|-----------------------------------------------------|-------------|------------|-----------------|-------------------|
| io back to FMC Technol | ogies - TEST Dashboard                              |             |            | D               | esktop File Sync  |
| Compose New I          | Message                                             |             |            | Sen             | d Cancel          |
| From:                  | Test Cond2 CBC 7Dec21 (Test Cond2)                  |             |            |                 |                   |
| To:                    | Project Team                                        |             |            |                 |                   |
| Subject:               | Doc3275625446 - Supplier registration questionnaire |             |            |                 |                   |
| Attachments:           | Attach a file                                       |             |            |                 |                   |
| B J U =                | III                                                 |             |            |                 |                   |
|                        |                                                     |             |            |                 |                   |

iii. To view the message sent to TechnipFMC, from the Supplier Registration questionnaire **Console**, you can click **Event Messages**:

| Ariba Sourcir                                       | g                                                   |      | Company Settings 🔻 | Test Cond2 🔻 | Feedback | Help <b>▼</b> | Messages >>   |
|-----------------------------------------------------|-----------------------------------------------------|------|--------------------|--------------|----------|---------------|---------------|
| Go back to FMC Technologies - T                     | EST Dashboard                                       |      |                    |              |          | Desktop       | File Sync     |
| Console                                             | Doc3275625446 - Supplier registration question      | aire |                    |              | E        | Pend          | ling Approval |
| Event Messages<br>Event Details<br>Response History | You have submitted a response to the questionnaire. |      |                    |              |          |               |               |
| Response Team                                       |                                                     |      |                    |              |          |               |               |

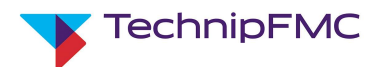

iv. Choose your message and click **View**. Click **Done** when complete. Then click **Back to Console** to return to the Registration Questionnaire:

| Ar        | iba Sourci             | ng              |                     |                         |               | Company Settin | gs ▼ Test Cond2 ▼    | Feedback          | Help 🔻      | Messages >>      |
|-----------|------------------------|-----------------|---------------------|-------------------------|---------------|----------------|----------------------|-------------------|-------------|------------------|
| 30 back t | o FMC Technologies - 1 | EST Dashboard   |                     |                         |               |                |                      |                   | Desktop Fi  | le Sync          |
| Event     | Messages - Su          | pplier registra | tion questionnair   | e                       |               |                |                      |                   | Bad         | ck to Console    |
|           |                        |                 |                     |                         |               |                |                      | ſ                 | Peno        | ding Approva     |
| Messa     | ges                    |                 |                     |                         |               |                |                      |                   |             | =                |
|           | Id                     | Reply Sent      | Sent Date 1         | From                    | Contact Name  | То             | Subject              |                   |             |                  |
|           | MSG219262347           | No              | 12/08/2021 07:49 AM | Test Cond2 CBC 7Dec21   | Test Cond2    | Coby Childers  | Doc3275625446 - Sup  | oplier registrati | on question | naire            |
| 0         | MSG221217399           | Not Applicable  | 12/07/2021 09:09 AM | FMC Technologies - TEST | Coby Childers | Test Cond2     | Invitation: Register | to become a       | supplier wi | th FMC Technolog |
| 0         | M5G221217398           | Not Applicable  | 12/07/2021 09:09 AM | FMC Technologies - TEST | Coby Childers | Test Cond2     | Invitation: Register | to become a       | supplier wi | th FMC Technolog |
| د<br>ا    | View                   | Reply           | Compose Message     | Download all at         | tachments     |                |                      |                   |             | ,                |

| Ar         | ba Sourcing                                          | 👬 Company Setungs 🕷 | rest Conta2 Help ▼ Messages ≫ |
|------------|------------------------------------------------------|---------------------|-------------------------------|
| io back to | FMC Technologies - TEST Dashboard                    |                     | Desktop File Sync             |
| /iew N     | lessage                                              |                     | Done Reply                    |
| Id:        | MSG219262347                                         |                     |                               |
| From:      | Test Cond2 CBC 7Dec21 (Test Cond2)                   |                     |                               |
| Sent:      | 12/08/2021 07:49 AM                                  |                     |                               |
| To:        | Project Team: FMC Technologies - TEST(Coby Childers) |                     |                               |
| Subject:   | Doc3275625446 - Supplier registration questionnaire  |                     |                               |
| inter Que  | stions or Comments similar to email communication.   |                     |                               |
|            |                                                      |                     | Done Reply                    |

7. Once the Registration Questionnaire is complete, click the **Submit Entire Response** button at the bottom of the form then click **OK**. This will send your responses to the Supplier Owner at TechnipFMC for review and approval

|    | proposed contractual services for TechnipFMC and in relation to your company's<br>engagement of additional suppliers and/or subcontractors you will use in relation to this<br>contract, or you agree to take any necessary action to mitigate the applicable risks.<br>References ✓ | Yes V        |   |
|----|----------------------------------------------------------------------------------------------------|--------------|---|
| κ. | 13.10 Please confirm that you have read, understood and will comply with the principles set out in TechnipFMC's "Supplier & Subcontractor Integrity Expectations" (Refer to Tab: "Integrity").                                                                                       | * Yes V      |   |
|    | ▼ 16 Any other information                                                                                                    |              |   |
| &  | 16.1 If you wish to include an other information not covered above, please do so below. If nothing else to add, state "N/A" $$                                                                                                    | * NA         | ~ |
|    | <                                                                                                    |              | > |
|    | (*) indicates a required field                                                                                                    |              |   |
|    | Submit Entire Response Save draft Compose Message                                                                                                    | Excel Import |   |

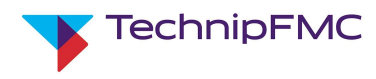

| V 5      | ubmit thi    | s response? |
|----------|--------------|-------------|
| Click OI | K to submit. |             |
|          |              | <b>1</b>    |
|          |              |             |

#### The status of the questionnaire will now show as Pending approval:

| Ariba Sourcin                     | g                                                   |      | Company Settings <b>v</b> | Test Cond2 🔻 | Feedback | Help 🔻  | Messages >>   |
|-----------------------------------|-----------------------------------------------------|------|---------------------------|--------------|----------|---------|---------------|
| Go back to FMC Technologies - TE  | ST Dashboard                                        |      |                           |              | _        | Desktop | File Sync     |
| Console                           | Doc3275625446 - Supplier registration questionn     | aire |                           |              | ſ        | Pend    | ling Approval |
| Event Messages<br>Event Details   | You have submitted a response to the questionnaire. |      |                           |              |          |         |               |
| Response History<br>Response Team |                                                     |      |                           |              |          |         |               |

| Events                      |                   |            |               |                   | 1                |
|-----------------------------|-------------------|------------|---------------|-------------------|------------------|
| Title                       | ID                | End Time ↓ | Event Ty      | ре                | Participated     |
|                             |                   |            | No item       | 5                 |                  |
| Registratio                 | on Questionn      | naires     |               |                   |                  |
| Title                       |                   |            | ID            | End Time 4        | Status           |
| <ul> <li>Status:</li> </ul> | Completed (1)     |            |               |                   |                  |
| Supplier regi               | stration question | naire      | Doc3275625446 | 12/8/2021 7:43 AM | Pending Approval |
| Qualificati                 | on Question       | naires     |               |                   |                  |
|                             |                   |            |               |                   |                  |

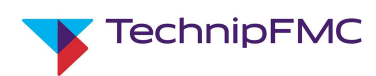

8. The TechnipFMC Supplier Owner also has the option to **Request more information** for the registration questionnaire. If this happens you will receive an email with any comments entered by TechnipFMC. To respond to the request select the **Click Here** hyperlink from the email and log into Ariba.

| Ariba Administrator <<br>To • Coby Childers | no-reply@ansmtp.ariba.com>                                                                                                    | ← Reply              | ≪ Reply All | → Forward<br>Wed 12/8/2021 0 | 8:52 AN |
|---------------------------------------------|----------------------------------------------------------------------------------------------------|----------------------|-------------|------------------------------|---------|
| ) Click here to download pictures. To       | help protect your privacy, Outlook prevented automatic download of some pictures in this message.                                                                                   |                      |             |                              |         |
|                                             | TechnipFMC                                                                                                    |                      |             |                              |         |
|                                             | Hello Test Cond2,                                                                                                    |                      |             |                              |         |
|                                             | TechnpFMC reviewed your registration and needs add<br>information before approval. Please provide the information describe<br>following comments.                                   | ditional<br>d in the |             |                              |         |
|                                             | Comments:<br>More info on Scope of Work is needed                                                                                                    |                      |             |                              |         |
|                                             | To provide this information, go to the registration questionnaire and a<br>your answers.                                                                                            | update               |             |                              |         |
|                                             | Click Here                                                                                                    |                      |             |                              |         |
|                                             | Sincerely,<br>TechnipFMC                                                                                                    |                      |             |                              |         |
|                                             | You are receiving this enail because your customer, has identified you<br>appropriate contact for this correspondence. If you are not the correct contact, please contact<br>"FEFT" | as the               |             |                              |         |

i. In Ariba, click **Revise Response** then **OK** on the next window to edit the questionnaire:

| Doc3275625446 - Supplier registration questionnai                          | ire             | D Time remaining 29 days 23:51:54 |
|----------------------------------------------------------------------------|-----------------|-----------------------------------|
| You have submitted a response for this event. Thank you for participating. |                 |                                   |
| All Content                                                                | Revise Response | <b>=</b> ×                        |
| Name † 1 Registration Questionnaire Instructions                           | Less –          | ^                                 |
|                                                                            |                 |                                   |

| e already <mark>s</mark> ubr | nitted a response fo         | or this event. Click (            | OK if you would like to                                | revise your respons                                                          |
|------------------------------|------------------------------|-----------------------------------|--------------------------------------------------------|------------------------------------------------------------------------------|
|                              |                              |                                   | ОК                                                     | Cancel                                                                       |
|                              | e already <mark>s</mark> ubr | e already submitted a response fo | e already submitted a response for this event. Click t | e already submitted a response for this event. Click OK if you would like to |

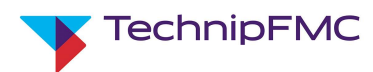

ii. Make the updates request and click **Submit Entire Response** and **OK** on next window:

| Please confirm that you have<br>ples set out in TechnipFMC's "     | read, understood and will comply with the                                                                           |                                                                                                    |                                                                                                    |
|--------------------------------------------------------------------|----------------------------------------------------------------------------------------------------|----------------------------------------------------------------------------------------------------|----------------------------------------------------------------------------------------------------|
| r to Tab: "Integrity"). 🔳 Refe                                     | rences V                                                                                                    | * Yes 🗸                                                                                                    |                                                                                                    |
| y other information                                                |                                                                                                    |                                                                                                    |                                                                                                    |
| If you wish to include an othe<br>v. If nothing else to add, state | information not covered above, please do so<br>N/A"                                                                 | * NA<br>✓ Submit this response?<br>Click OK to submit.<br>OK Cancel                                                                                     |                                                                                                    |
| (*) indicates a re                                                 | quired field                                                                                                    |                                                                                                    | 3                                                                                                    |
|                                                                    | y other information<br>If you wish to include an other<br>v. If nothing else to add, state "<br>(*) indicates a rec | If you wish to include an other information not covered above, please do so<br>v. If nothing else to add, state "N/A"<br>(*) indicates a required field | If you wish to include an other information not covered above, please do so<br>v. If nothing else to add, state "N/A" |

iii. The User that completed the Registration Questionnaire will receive an email notification once the questionnaire has been approved by TechnipFMC:

| Sent: 13 October 2021 12:22<br>To: Stephen Switzer < <u>Stephen.S</u><br>Subject: Approved: Supplier reg | witzer@technipfmc.com><br>istration with FMC Technologies - TEST                                                                                                    |
|----------------------------------------------------------------------------------------------------|----------------------------------------------------------------------------------------------------|
|                                                                                                    | Hello Stephen Switzer2,                                                                                                    |
|                                                                                                    | Log in to the supplier portal to see if you need to complete any tasks or qualifications before you can start doing business with FMC Technologies - TEST.                                                                            |
|                                                                                                    | Click Here<br>Sincerely,                                                                                                    |
|                                                                                                    | You are receiving this email because your customer, FMC Technologies - TEST, has identified you as the<br>appropriate contact for this correspondence. If you are not the correct contact, please contact FMC Technologies<br>- TEST. |
|                                                                                                    | Offices   Data Policy   Contact Us   Customer Support Powered by SAP Ariba                                                                                                    |

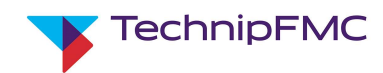

## 4. Supplier Qualification:

If the TechnipFMC Supplier Owner decides that your company will be completely on-boarded with TechnipFMC the next step in the process will be Qualification. There may be communication directly from TechnipFMC, as well as the Ariba system. The below steps focus on the Qualification Questionnaires that will be sent via Ariba.

The qualification questionnaires issued are dependent on the information provided in the Supplier Registration. This includes information entered in the "Goods / Service that you company proposes to offer to TechnipFMC" section as well as answers to question on QMS and HSE Certifications that you may hold.

An example of the email you will receive from Ariba with the Qualification Questionnaires is below.

| Stephen Swit     | Stephen Switze      | r from FMC Technologies                                                                                                    | invites you to                                                                                                    | participate in this pr                                                                                                    | rocess: External Questionnaires |
|------------------|---------------------|----------------------------------------------------------------------------------------------------|----------------------------------------------------------------------------------------------------|----------------------------------------------------------------------------------------------------|---------------------------------|
| Click here to do | wnload pictures. To | o help protect your privacy, Outlo                                                                                                    | ok prevented autom                                                                                                    | natic download of some pi                                                                                                    | ictures in this message.        |
|                  | I                   | Hello Stephen Switzer,                                                                                                    | ,                                                                                                    |                                                                                                    |                                 |
|                  | F                   | Please fill out the listed                                                                                                    | d questionnair                                                                                                    | res and return the                                                                                                    | m by the specified              |
|                  | (                   | dates.                                                                                                    |                                                                                                    |                                                                                                    |                                 |
|                  |                     | These questionnaires                                                                                                    | are necessary                                                                                                    | y to complete the                                                                                                    | External Questionnaires         |
|                  | ļ                   | process. Thank you to                                                                                                    | r taking the tir                                                                                                    | ne to respond to e                                                                                                    | each one.                       |
|                  | Ĩ                   | Process Overview                                                                                                    |                                                                                                    |                                                                                                    |                                 |
|                  | 1                   | Process: External Que                                                                                                    | stionnaires                                                                                                    |                                                                                                    |                                 |
|                  | (                   | Category: All                                                                                                    |                                                                                                    |                                                                                                    |                                 |
|                  | F                   | Region: Global                                                                                                    |                                                                                                    |                                                                                                    |                                 |
|                  | E                   | Business unit:                                                                                                    |                                                                                                    |                                                                                                    |                                 |
|                  | 1                   | Viaterial: Not applicable                                                                                                    | e<br>on Switzor                                                                                                    |                                                                                                    |                                 |
|                  |                     | THE ALL AND ALL AND AL | HI SWITCH                                                                                                    |                                                                                                    |                                 |
|                  | 1                   | Message                                                                                                    | on ownzor                                                                                                    |                                                                                                    |                                 |
|                  | 1                   | Message:                                                                                                    |                                                                                                    |                                                                                                    |                                 |
|                  | 1                   | Message:<br>Questionnaire Overvi                                                                                                    | iew                                                                                                    |                                                                                                    |                                 |
|                  |                     | Message:<br>Questionnaire Overvi<br>Name                                                                                                    | iew<br>Assigned to                                                                                                    | Respond By                                                                                                    |                                 |
|                  |                     | Message:<br>Questionnaire Overvi<br>Name<br>Manufacturing Processes                                                                                                    | ew<br>Assigned to<br>Stephen Switzer                                                                                                | Respond By<br>21-Jan-2023 at 04:49                                                                                                    |                                 |
|                  |                     | Message:<br>Questionnaire Overvi<br>Name<br>Manufacturing Processes<br>Linepipe                                                                                                    | ew<br>Assigned to<br>Stephen Switzer<br>Stephen Switzer                                                                             | Respond By<br>21-Jan-2023 at 04:49<br>21-Jan-2023 at 04:49                                                                                                    |                                 |
|                  |                     | Auestionnaire Overvi<br>Name<br>Manufacturing Processes<br>Linepipe<br>Valves, Fittings, and Flanges                                                                                                    | ew<br>Assigned to<br>Stephen Switzer<br>Stephen Switzer<br>Stephen Switzer                                                          | Respond By<br>21-Jan-2023 at 04:49<br>21-Jan-2023 at 04:49<br>21-Jan-2023 at 04:48                                                                                                    |                                 |
|                  |                     | Values Sourier, Stephin<br>Message:<br>Name<br>Manufacturing Processes<br>Linepipe<br>Valves, Fittings, and Flanges<br>Winches                                                                                                    | ew<br>Assigned to<br>Stephen Switzer<br>Stephen Switzer<br>Stephen Switzer<br>Stephen Switzer                                       | Respond By<br>21-Jan-2023 at 04:49<br>21-Jan-2023 at 04:49<br>21-Jan-2023 at 04:48<br>21-Jan-2023 at 04:50                                                                                                    |                                 |
|                  |                     | Valves, Fittings, and Flanges<br>Winches<br>Fabrications                                                                                                    | ew<br>Assigned to<br>Stephen Switzer<br>Stephen Switzer<br>Stephen Switzer<br>Stephen Switzer<br>Stephen Switzer                    | Respond By<br>21-Jan-2023 at 04:49<br>21-Jan-2023 at 04:49<br>21-Jan-2023 at 04:48<br>21-Jan-2023 at 04:50<br>21-Jan-2023 at 04:49                                                                                                    |                                 |
|                  |                     | Auestionnaire Overvi<br>Name<br>Manufacturing Processes<br>Linepipe<br>Valves, Fittings, and Flanges<br>Winches<br>Fabrications<br>QMS Registrar Certificate                                                                                                    | ew<br>Assigned to<br>Stephen Switzer<br>Stephen Switzer<br>Stephen Switzer<br>Stephen Switzer<br>Stephen Switzer                    | Respond By           21-Jan-2023 at 04:49           21-Jan-2023 at 04:49           21-Jan-2023 at 04:48           21-Jan-2023 at 04:49           21-Jan-2023 at 04:49           21-Jan-2023 at 04:49                                                                                                    |                                 |
|                  |                     | Autor Stephology Stephology Steph | ew<br>Assigned to<br>Stephen Switzer<br>Stephen Switzer<br>Stephen Switzer<br>Stephen Switzer<br>Stephen Switzer<br>Stephen Switzer | Respond By           21-Jan-2023 at 04:49           21-Jan-2023 at 04:49           21-Jan-2023 at 04:48           21-Jan-2023 at 04:49           21-Jan-2023 at 04:49           21-Jan-2023 at 04:13           7-Feb-2023 at 00:28                                                                                                    |                                 |
|                  |                     | Autor Stephological Stephological Stephologi | ew<br>Assigned to<br>Stephen Switzer<br>Stephen Switzer<br>Stephen Switzer<br>Stephen Switzer<br>Stephen Switzer<br>Stephen Switzer | Respond By           21-Jan-2023 at 04:49           21-Jan-2023 at 04:49           21-Jan-2023 at 04:49           21-Jan-2023 at 04:50           21-Jan-2023 at 04:49           21-Jan-2023 at 04:49           21-Jan-2023 at 04:20           21-Jan-2023 at 04:20           21-Jan-2023 at 04:20           21-Jan-2023 at 04:20           21-Jan-2023 at 04:20 |                                 |
|                  |                     | Valves, Fittings, and Flanges<br>Winches<br>Fabrications<br>QMS Registrar Certificate                                                                                                    | ew<br>Assigned to<br>Stephen Switzer<br>Stephen Switzer<br>Stephen Switzer<br>Stephen Switzer<br>Stephen Switzer                    | Respond By           21-Jan-2023 at 04:49           21-Jan-2023 at 04:49           21-Jan-2023 at 04:48           21-Jan-2023 at 04:50           21-Jan-2023 at 04:49           21-Jan-2023 at 04:43           21-Jan-2023 at 04:49           21-Jan-2023 at 04:49           21-Jan-2023 at 04:28                                                               |                                 |
|                  |                     | Auguestionnaire Overvi<br>Name<br>Manufacturing Processes<br>Linepipe<br>Valves, Fittings, and Flanges<br>Winches<br>Fabrications<br>QMS Registrar Certificate<br>HSE Registrar Certificate<br>Click Here to view the                                                                                                    | ew<br>Assigned to<br>Stephen Switzer<br>Stephen Switzer<br>Stephen Switzer<br>Stephen Switzer<br>Stephen Switzer<br>Stephen Switzer | Respond By           21-Jan-2023 at 04:49           21-Jan-2023 at 04:49           21-Jan-2023 at 04:48           21-Jan-2023 at 04:50           21-Jan-2023 at 04:49           21-Jan-2023 at 04:13           7-Feb-2023 at 00:28                                                                                                    |                                 |
|                  |                     | Auguestionnaire Overvi<br>Name<br>Manufacturing Processes<br>Linepipe<br>Valves, Fittings, and Flanges<br>Winches<br>Fabrications<br>QMS Registrar Certificate<br>HSE Registrar Certificate<br>Click Here to view the<br>Bost Registra                                                                                                    | ew<br>Assigned to<br>Stephen Switzer<br>Stephen Switzer<br>Stephen Switzer<br>Stephen Switzer<br>Stephen Switzer<br>Stephen Switzer | Respond By<br>21-Jan-2023 at 04:49<br>21-Jan-2023 at 04:49<br>21-Jan-2023 at 04:48<br>21-Jan-2023 at 04:50<br>21-Jan-2023 at 04:49<br>21-Jan-2023 at 04:13<br>7-Feb-2023 at 00:28                                                                                                    |                                 |

As you can see in the email example, as stated earlier these questionnaires are based on answers given in the Registration Questionnaire. So if you answered YES to the QMS and HSE questions in the registration, you will be requested to provide more information via the two questionnaires above.

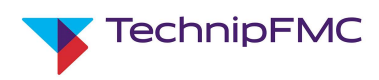

Below is an example of the HSE Certificate Questionnaire. QMS questionnaire will be very similar in format.

- a. Choose Yes/No on either HSE Certification.
  - There will be conditional question for each Cert based on the answer given
- b. Enter the Certificate Number
- c. Location of Certificate
- d. Effective date
- e. Expiration date of Certificate
- f. Attach a copy of the Certificate
- g. Enter a description of the certificate as a free text in the provided section.

| Doc3341554979 - HSE Registrar Certificate                                      | D Time remaining 29 days 21:26:17 |  |  |
|--------------------------------------------------------------------------------|-----------------------------------|--|--|
| All Content                                                                    |                                   |  |  |
| Name †                                                                         |                                   |  |  |
| ▼ 1 Occupational Health and Safety Management System - ISO 45001 Certification |                                   |  |  |
| 1.1 Can you provide ISO 45001 certification details?                           | * Unspecified V                   |  |  |
| ▼ 2 Environmental Management System - ISO 14001 Certification                  |                                   |  |  |
| 2.1 Can you provide ISO 14001 certification details?                           | * Unspecified $\checkmark$        |  |  |
| (*) indicates a required field                                                 |                                   |  |  |
| Submit Entire Response Save draft Compose Message Excel Import                 |                                   |  |  |

| ame t                                                  |                  |  |
|--------------------------------------------------------|------------------|--|
| ane                                                    |                  |  |
| 1.1 Can you provide ISO 45001 certification details?   | * Yes 🗸          |  |
| ▼ 1.2 Certificate details                              | Less –           |  |
| Enter certificate-related information in this section. |                  |  |
| 1.2.1 Certificate type: ISO 45001                      |                  |  |
| 1.2.2 Certificate Number                               | b                |  |
| 1.2.3 Certificate Location                             | С                |  |
| 1.2.4 Effective Date                                   | d                |  |
| 1.2.5 Expiration Date                                  | e *              |  |
| 1.2.6 Attachment                                       | f *Attach a file |  |
|                                                        |                  |  |
| 1.2.7 Description                                      | g                |  |
|                                                        |                  |  |

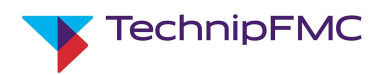

#### h. Once Questionnaire is complete, click Submit Entire Response

| 1.2.7 Description                                           |              |    |
|-------------------------------------------------------------|--------------|----|
| 2 Environmental Management System - ISO 14001 Certification |              | 18 |
| 2.1 Can you provide ISO 14001 certification details?        | * No ~       |    |
| (*) indicates a required field                              |              |    |
| Submit Entire Response haft Compose Message                 | Excel Import |    |

i. Click **OK** 

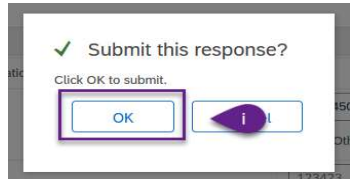

There will be a notification at the top of the screen stating **Your response has been submitted**. You can now click on **Go back** at the top of the screen to return to Home Screen:

| Doc3320340699 - HSE Registrar Certificate                                     | D Time remaining 23 days 02:23:46 |
|-------------------------------------------------------------------------------|-----------------------------------|
| ✓ Your response has been submitted. Thank you for participating in the event. |                                   |

The document is now Pending Approval from TechnipFMC:

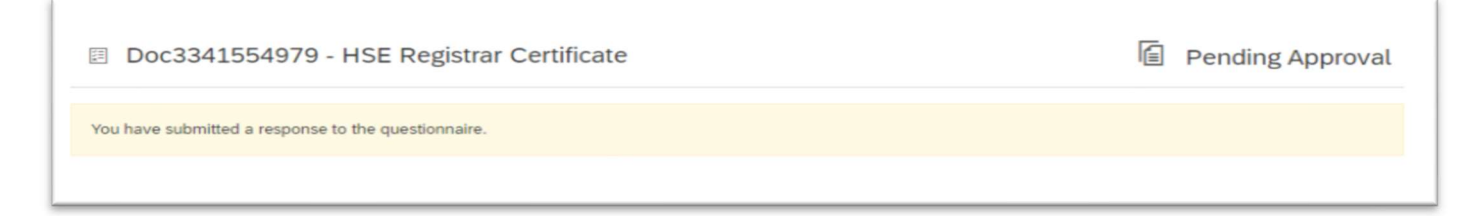

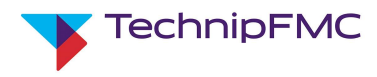

Once the Questionnaires have been approved by TechnipFMC, you will receive an email similar to the example below:

| Approved: QMS Registrar Certi                                                                                                    | ficate submitte                        | ed to TechnipF                        | MC - Te      | st                     |           |            |                  |               |                 |         |
|----------------------------------------------------------------------------------------------------|----------------------------------------|---------------------------------------|--------------|------------------------|-----------|------------|------------------|---------------|-----------------|---------|
| Ariba Administrator <no-reply< th=""><td>@ansmtp.ariba.co</td><td>m&gt;</td><td></td><td></td><td></td><td></td><td>S Reply</td><td>(5) Reply All</td><td>→ Forward</td><td></td></no-reply<> | @ansmtp.ariba.co                       | m>                                    |              |                        |           |            | S Reply          | (5) Reply All | → Forward       |         |
| To Coby Childers                                                                                                    | et your privacy Outlook                | k prevented sutomatic d               | ownload of r | ome nichurer in        | this mass | 304        |                  |               | Mon 1/31/2022 0 | 7:40 AM |
| U case here to download pictures. To help prote                                                                                                    | cu your privacy, o'utiooi              | n prevenicu autoniatic u              | owniddu of s | ome precures in        | uns mess  | aye.       |                  |               |                 |         |
|                                                                                                    |                                        |                                       |              |                        |           |            |                  |               |                 |         |
|                                                                                                    | Techni                                 | pFMC - Test                           |              |                        |           |            |                  |               |                 |         |
| 1                                                                                                    | Hello Training2                        | Childers,                             |              |                        |           |            |                  |               |                 |         |
| ,                                                                                                    | TechnipFMC -<br>completed.             | Test has a                            | approved     | the quest              | ionnair   | e that you |                  |               |                 |         |
|                                                                                                    | Questionnaire (<br>Questionnaire n     | Overview<br>ame: QMS Regi             | strar Cer    | tificate               |           |            |                  |               |                 |         |
| -                                                                                                    | You'll be notified<br>This questionnai | ire is part of follo                  | wing pro     | e your atte<br>cesses: | ntion.    |            |                  |               |                 |         |
|                                                                                                    | Process Name                           | Process Type                          | Material     | Commodity              | Region    | Department | Owner            |               |                 |         |
|                                                                                                    | External<br>Questionnaires             | External<br>Questionnaires            |              | All                    | Global    |            | Coby<br>Childers |               |                 |         |
|                                                                                                    | External<br>Questionnaires             | External<br>Questionnaires            |              | All                    | Global    |            | Coby<br>Childers |               |                 |         |
|                                                                                                    |                                        |                                       |              |                        |           |            |                  |               |                 |         |
|                                                                                                    | Best,                                  |                                       |              |                        |           |            |                  |               |                 |         |
| :                                                                                                    | SAP Ariba team                         |                                       |              |                        |           |            |                  |               |                 |         |
|                                                                                                    |                                        |                                       |              |                        |           |            |                  |               |                 |         |
|                                                                                                    |                                        |                                       |              |                        |           |            |                  |               |                 |         |
|                                                                                                    |                                        |                                       |              |                        |           |            |                  |               |                 |         |
|                                                                                                    |                                        | · · · · · · · · · · · · · · · · · · · |              |                        |           |            |                  |               |                 |         |

Once all External Questionnaires issued are completed by suppliers, approved by TechnipFMC Supplier Owners and all other qualification processes have been completed you will be notified by TechnipFMC on the status of your qualification.

## 5. Accessing Ariba after initial Registration / Qualification

Navigate to https://proposals.seller.ariba.com/ and login with your username & password

In the top left of the screen click on the dropdown and ensure you select "Ariba Proposals & Questionnaires". Under the Registration Questionnaires or Qualification Questionnaire header, you will find the relevant Questionnaires.

Click to open.

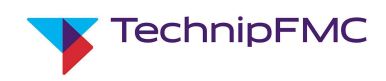

## 6. Ariba Sourcing (Proposals):

The contact for the Supplier Account will receive an email "TechnipFMC has invited you to participate in an Event: ....." per the example below:

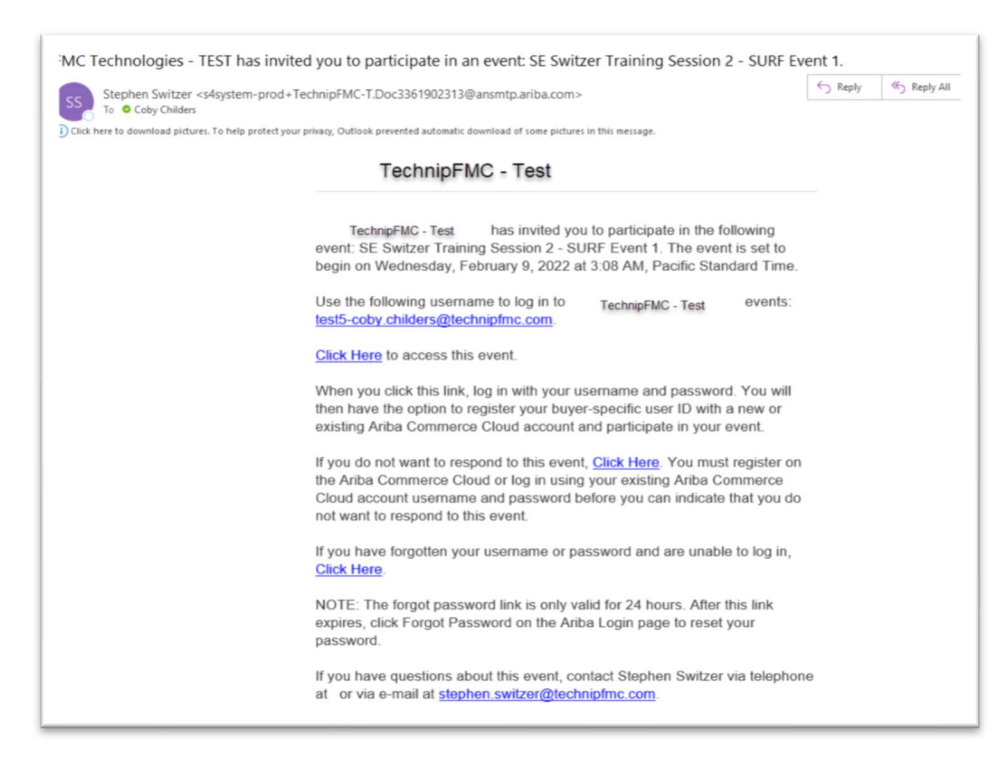

Refer to this training section <u>2</u>. Registering as a Supplier with TechnipFMC: point 3, for details on how to log in or set-up a new account if required.

Upon logging into the system, you may be brought to the Ariba Business Network home screen.

- a. Click on the dropdown
- b. Choose Ariba Proposals & Questionnaires:

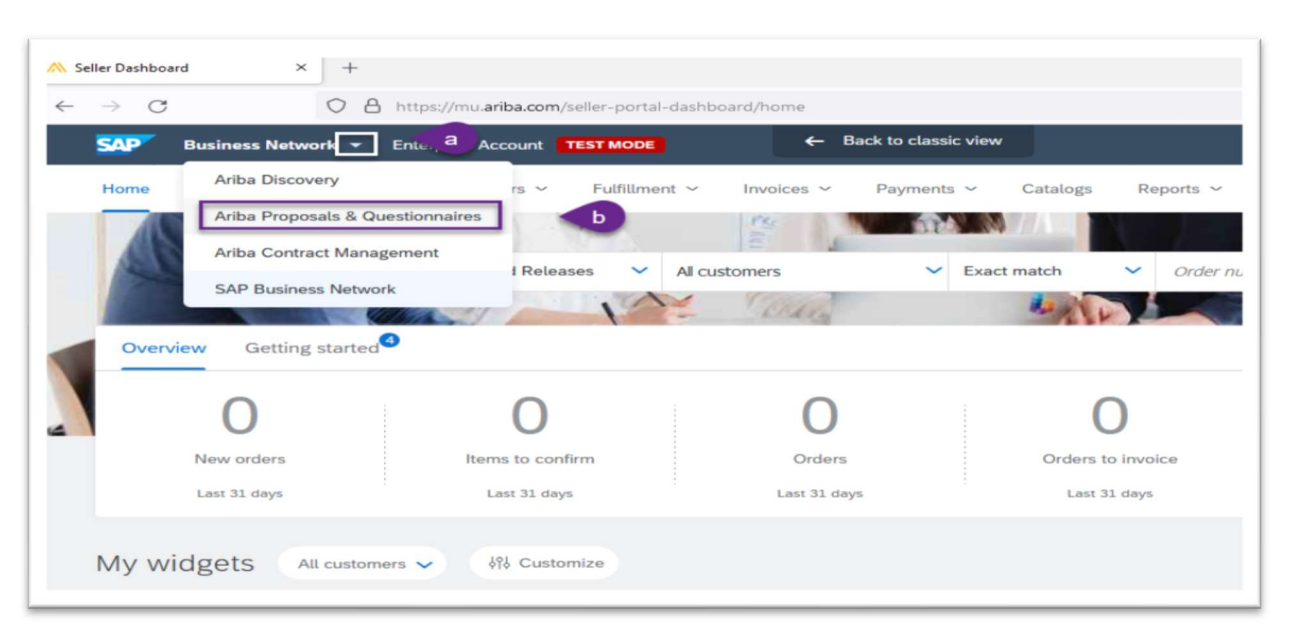

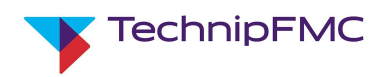

The system will redirect to the Proposals and Questionnaires page of Ariba.

Locate the **Events** section. This is where you will find all the Request for Information (RFI) or Request for Proposals (RFP) that your company has been invited to by TechnipFMC.

- a. Click the **Open** dropdown
- b. Locate the Event to reply to and click on the event name.

| Events                                                      |               |                   |            | ==           |
|-------------------------------------------------------------|---------------|-------------------|------------|--------------|
| Title                                                       | ID            | End Time          | Event Type | Participated |
| <ul> <li>Status: Completed (14)</li> </ul>                  |               |                   |            |              |
| Status: Open (6)                                            |               |                   |            |              |
| SE Switzer Training 2 - Direct Event 2                      | Doc3362059936 | 2/19/2022 8:14 AM | RFP        | No           |
| SE Switzer Training Session 2 - SURF Event 1                | Doc3361902313 | 2/19/2022 5:08 AM | RFP        | No           |
| SE Switzer Training 1 - Event 2                             | Doc3361492151 | 2/19/2022 2:20 AM | RFP        | No           |
| 300341T001 - Yellowtail P04 Flexible Riser Feb 2022 Event 1 | Doc3355573593 | 2/14/2022 6:44 AM | RFP        | Yes          |
| roject 29.oct.2021 event 1                                  | Doc3222031434 | Not Available     | RFP        | No           |
| francal project 06.09.2021 1 event 1                        | Doc3145561145 | Not Available     | RFP        | No           |
| Status: Pending Selection (52)                              |               |                   |            |              |

Every Event will require the users to **Review Prerequisites** and **Accept** the referenced Confidentiality Agreement. **Click** the **References** dropdown and review the "Clickwrap NDA" attached

a. Then click **Review Prerequisites** to continue

IMPORTANT NOTE: The referenced Confidentiality Agreement does not replace or supersede existing NDAs that you may have on record with TechnipFMC.

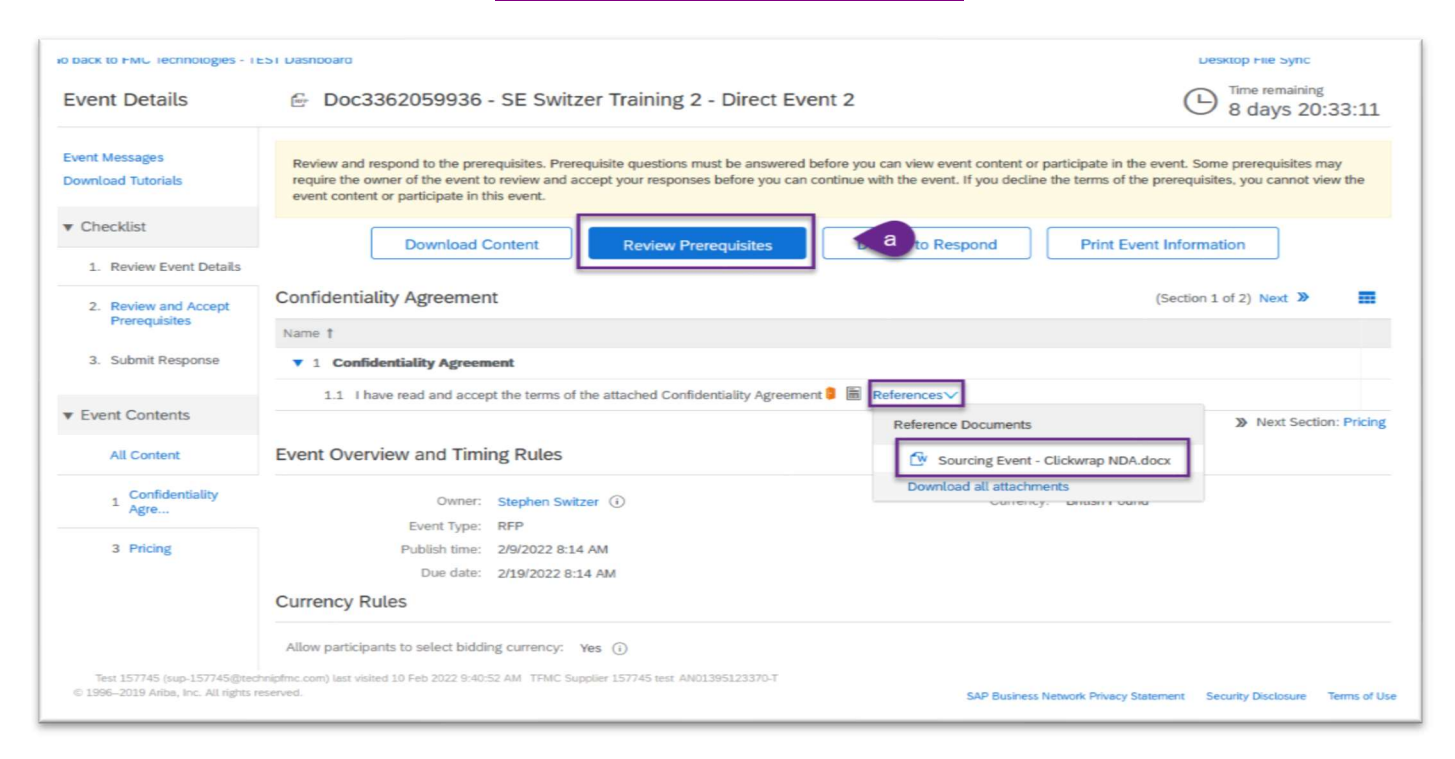

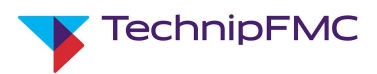

- b. Choose **Yes** from the drop down to be able to pass the stage gate to view the Event details.
- c. Click **OK**

| To continue with this event, complete the prerequisites below. Some of the prerequisites might be access gate questions that you mi<br>information. Other prerequisites might serve as a participation gate that restricts you from submitting your response unless you have | ust answer before you can see the event<br>responded to them. |
|----------------------------------------------------------------------------------------------------|---------------------------------------------------------------|
| rerequisites                                                                                                    | ,                                                             |
| ame †                                                                                                    |                                                               |
| 1 Confidentiality Agreement                                                                                                    |                                                               |
| 1.1 I have read and accept the terms of the attached Confidentiality Agreement 🖡 📓 References 🗸                                                                                                    |                                                               |
| 3 Pricing                                                                                                    | Yes                                                           |
| (*) indicates a required field                                                                                                    | No                                                            |
|                                                                                                    | Unspecified                                                   |
|                                                                                                    | OK                                                            |

### Responding to a Sourcing Event:

Below are a few examples of RFP Events that TechnipFMC may send out for Bid, with a brief description of their uniqueness.

#### I. <u>RFP for Direct Materials</u>

Direct RFPs will likely be Material number driven that will require a Price and Lead Time value to be entered. These types of Events will also have a URL section providing a "Live-Link" to the TechnipFMC Part Reports, giving access to Bill of Material, Specs, etc.

| O E Doc3362059936 - SE Switzer                            | Training 2 - Di     | rect Eve | nt 2               | 0            |                                  | B days 23:55:56                                                                                                    |
|-----------------------------------------------------------|---------------------|----------|--------------------|--------------|----------------------------------|----------------------------------------------------------------------------------------------------|
| Your response to the prerequisites has been subm          | tted.               |          |                    |              |                                  |                                                                                                    |
| All Content                                               |                     |          |                    |              |                                  | <b></b>                                                                                                    |
| Name 1                                                    | Material Number     | Quantity | Price Lead time i  | n weeks      | Extended Price Document U        | RL                                                                                                    |
| 1 Confidentiality Agreement                               |                     |          |                    |              |                                  | i                                                                                                    |
| 2 Event Information                                       |                     |          |                    |              |                                  |                                                                                                    |
| O Jim 3 Pricing                                           |                     |          |                    |              |                                  |                                                                                                    |
| 3.1 P1000027291-METAL SEAL, More.                         | P1000027291         | 10 each  | *usp •*            | <b>*</b>     | Description                      | https://jpdgate.fmctl.com/FTI_data/Company=Ariba&DOCT=SE&DC<br>P1000027291<br>The above link is provided by the buyer and will take you to a site c |
| 3.2 P177882-GV BODY<br>SURFACE, M130, FE 4 1/16-10K, More | P177882             | 20 each  | • USD • •          | *            | URL<br>Description<br>Disclaimer | https://lipdgate.fmcti.com/FTI_data/Company=Ariba&DOCT=SE&DC<br>P177882<br>The above link is provided by the buyer and will take you to a site c    |
| <                                                         | is a required field |          |                    |              |                                  |                                                                                                    |
| Submit Entire Response Upde                               | ite Totals          | Save dra | ft Compose Message | Excel Import |                                  |                                                                                                    |

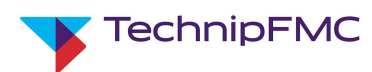

#### II. <u>RFP for Indirect Goods or Services</u>

There may be varied requirements specified for Indirect, two of those are shown below:

- a. Pricing required for services and/or fees
- b. Pricing to be enter on a file provided by TechnipFMC.
  - i. The User will open and download the **Reference** file, provide pricing or any other required entries in the file, then upload the completed file via the **Attach a file** hyperlink.

| Doc3359276311 - SE Indirect - Legal Fees for TechnipFMC Q2 2022                                              |             |                 |       |       |                | Time remains 7 days | ining<br>10:11:22 |
|----------------------------------------------------------------------------------------------------|-------------|-----------------|-------|-------|----------------|---------------------|-------------------|
| Your response to the prerequisites has been submitted.                                                       |             |                 |       |       |                |                     |                   |
| All Content                                                                                                  |             |                 |       |       |                |                     | *                 |
| Name 1                                                                                                    |             | Quantity        | Price |       | Extended Price | Comment             | Ship To           |
| ▶ 1 Confidentiality Agreement                                                                                |             |                 |       |       |                |                     |                   |
| 2 Event Information                                                                                          |             |                 |       |       |                |                     |                   |
| 3 Standard Project Documentation                                                                             |             |                 |       |       |                |                     |                   |
| ▼ 4. Pricing                                                                                                 |             |                 |       |       |                |                     |                   |
| 4.1 Hourly Legal Rate                                                                                        | Less        | 100 hour        | *     | GBP ♥ | а              |                     |                   |
|                                                                                                    | Attachment: | Attach a file 📌 |       |       | -              |                     |                   |
| 4.2 Consultation Fee                                                                                         | More +      | 1 each          | *     | GBP 🗣 |                |                     |                   |
| 4.3 Referral Fee                                                                                             | More +      | 1 each          | *     | GBP 📫 |                |                     |                   |
| 4.4 Statutory Fee                                                                                            | More +      | 1 each          | *     | GBP 💕 |                |                     |                   |
| 4.5 Please provide details of pricing against the file provided   References  (*) Indicates a required field |             | *Attach a file  | b     |       |                |                     |                   |
| Submit Entire Response         Update Totals         Save draft         Compose Message                      | Excel Impo  | ort             |       |       |                |                     |                   |

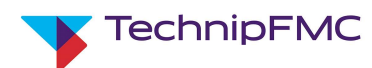

#### III. Projects

There may be multiple variations to a Projects RFP Event. Each section will have a different requirement.

- a. Standard Project Documentation
  - i. This section can have multiple attachments from TechnipFMC that could require download and signature acceptance from the Supplier. The Supplier can then upload the completed document via the **Attach a file** hyperlink. Acceptance of Declaration if Conformity is the example shown here
- b. Technical Bid

This section could have documents from TechnipFMC with detailed **Scope of Work** requirements, drawing attachments, etc. Then the suppliers are requested to upload an attachment with their Unpriced Bid for this scope of work. Please verify content requirement with TechnipFMC project buyer and ensure no commercial information is added to this section.

c. Commercial Bid

Commercial bid section is where Pricing details will be provided, along with any other requirements enter by the Requestor.

| 🔄 Doc3361902313 - SE Switzer Training Session 2                                                                                                    | - SURF Event 1                |        |                                | 9              | Time remaining<br>8 days 20:34:31 |
|----------------------------------------------------------------------------------------------------|-------------------------------|--------|--------------------------------|----------------|-----------------------------------|
| Your response to the prerequisites has been submitted.                                                                                                    |                               |        |                                |                |                                   |
| All Content                                                                                                    |                               |        |                                |                | <b>.</b> *                        |
| Name †                                                                                                    |                               |        | Quantity Price                 | Extended Price | Attachment                        |
| Confidentiality Agreement                                                                                                    |                               |        |                                |                |                                   |
| 1.1 I have read and accept the terms of the attached Confidentiality Agr                                                                                                    | eement 🏮 🗸 📓 References 🗸     |        | Yes                            |                |                                   |
| 2 Event Information  3 Standard Project Documentation  3.1 Quality Requirements for Suppliers 2 test.pdf v  3.2 Acceptance of Declaration of Conformity C References v  4 Technical Bid  4.1 Scope of Work | Reference Documents           |        | *Attach a file                 | pdf ❤          |                                   |
| 4.2 Please upload Unpriced Bid here<br>5 Commercial Bid                                                                                                    |                               |        | *Attach a file                 |                |                                   |
| 5.1 Please upload Priced Bid here                                                                                                    | C                             |        | *Attach a file                 |                |                                   |
| 5.2 ITB Annex A - Price & Delivery Breakdown                                                                                                    |                               |        | *Attach a file                 |                |                                   |
| 5.3 ITB Annex B - Deviation Log<br>5.4 Bend Stiffener Connector XYZ                                                                                                    | C3                            | More + | *Attach a file<br>10 each * GE | ip 📭           | Attach a file 👎                   |
| (*) indicates a required field                                                                                                    |                               |        |                                |                |                                   |
| Submit Entire Response Update Totats Sa                                                                                                    | e draft Compose Message Excel | Import |                                |                |                                   |

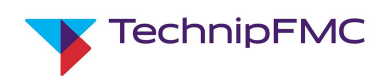

#### Messaging in Ariba Sourcing:

Ariba Sourcing also provides an option to send Messages to TechnipFMC in Ariba via the **Compose Message** icon. When you click on **Compose Message**, the system will redirect you to a screen similar to an email. Enter your questions or comments in the Body of the message and click **Send**. This message will be sent to the TechnipFMC user and logged in **Event Messages**, which can be viewed by clicking **Event Messages** on the Bid Console in the Event. See examples below:

| (*) indicates a        | required field |            |                 |              |
|------------------------|----------------|------------|-----------------|--------------|
| Submit Entire Response | Update Totals  | Save draft | Compose Message | Excel Import |

| Ariba So                          | urcing                                                                      | Messages »        |
|-----------------------------------|-----------------------------------------------------------------------------|-------------------|
| to back to FMC Techno             | ogies - TEST Dashboard                                                      | Desktop File Sync |
| Compose New                       | Message                                                                     | Send Cancel       |
| From:                             | (Test 157745)                                                               |                   |
| To:                               | Project Team                                                                |                   |
| Subject:                          | Doc3355573593 - 300341T001 - Yellowtail P04 Flexible Riser Feb 2022 Event 1 |                   |
| Attachments:                      | Attach a file                                                               |                   |
| ● B I U }Ξ<br>Enter message Here. | ∃ 1 (8 pt) 	 _ font - 	 _ A A A Ø                                           |                   |

| Go back to FMC Technologies - TE                    | EST Dashboard                          |                                            |       |
|-----------------------------------------------------|----------------------------------------|--------------------------------------------|-------|
| Console                                             | 🖻 Doc3355573593 - 300                  | 0341T001 - Yellowtail P04 Flexible Riser F |       |
| Event Messages<br>Response History<br>Response Team | Your response to the prerequisites has | been submitted.                            |       |
| ▼ Checklist                                         | All Content                            |                                            |       |
| 1. Review Event Details                             | Name †                                 | Quantity                                   | Price |

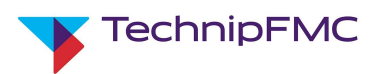

| Go ba  | ick to FMC Technologies | - TEST Dashboard |                     |                           |                 |                 | Desktop File Sync                                       |
|--------|-------------------------|------------------|---------------------|---------------------------|-----------------|-----------------|---------------------------------------------------------|
| Eve    | nt Messages - 3         | 00341T001 -      | Yellowtail P04 F    | lexible Riser Feb 2022 Ev | vent 1          |                 | Back to Console                                         |
|        |                         |                  |                     |                           |                 |                 | C Time remaining 2 days 23:29:24                        |
| Mes    | sages                   |                  |                     |                           |                 |                 | =                                                       |
|        | Id                      | Reply Sent       | Sent Date 4         | From                      | Contact Name    | То              | Subject                                                 |
| 0      | MSG238470918            | No               | 02/11/2022 07:14 AM |                           | Test 157745     | Stephen Switzer | Doc3355573593 - 300341T001 - Yellowtail P04 Flexible R  |
| 0      | MSG238470916            | Not Applicable   | 02/11/2022 07:12 AM |                           | Test 157745     | Stephen Switzer | All access prerequisites have been answered and accep   |
| 0      | MSG238470915            | Not Applicable   | 02/11/2022 07:12 AM |                           | Test 157745     | Stephen Switzer | (Test 157745) has acce                                  |
| 0      | MSG238470914            | Not Applicable   | 02/11/2022 07:12 AM |                           | Test 157745     | Stephen Switzer | Response (ID=ID1948455582) in event 300341T001 - Yell   |
| 0      | MSG237039769            | No               | 02/05/2022 12:04 AM | FMC Technologies - TEST   | Stephen Switzer | Test 157745     | Event 300341T001 - Yellowtail P04 Flexible Riser Feb 20 |
| $\cap$ | MSG227020562            | Not Applicable   | 02/04/2022 06-51 AM |                           | Tect 157745     | Stanhan Switzar | Pernance /ID-ID1041050017) in event 3003417001 - Vell   |

Once details for the RFI/RFP have been entered and you are ready to send responses back to TechnipFMC, click on **Submit Entire Response** button at the bottom of the screen. This will submit the completed Event to TechnipFMC for review. If there are any missing values / fields system will provide notification.

| (*) indicate           | required field                                        |
|------------------------|-------------------------------------------------------|
| Submit Entire Response | Update Totals Save draft Compose Message Excel Import |

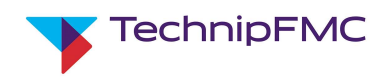

#### Revising Responses to an Event:

While an Event that you have responded to is still in **Open** status, you can click into the Event from the Sourcing Console and select **Revise Response** to adjust your response. An example would be if addition documentation is needed or if you need to adjust pricing. Ariba will keep a history of all of your submitted responses.

a. Click Revise Response, then click OK

| Doc3177265941 - Test1 EVT1 28Sept                                                                                                    | 21 CBC                                                           |                                              | O0:28          | maining<br>B:42 |
|----------------------------------------------------------------------------------------------------|------------------------------------------------------------------|----------------------------------------------|----------------|-----------------|
| You have submitted a response for this event. Thank you for pa                                                                                                    | articipating.                                                    |                                              |                |                 |
| All Content                                                                                                    | Revise R                                                         | esponse                                      | =              | *               |
| Name †                                                                                                    | Quantity                                                         | Price                                        | Extended Price | Attachi         |
| 1 Event Information                                                                                                    | ▲ Revise Response?                                               |                                              |                | -               |
| 1.1 General Terms and Conditions<br>Please review our terms and conditions available in the<br>following link:<br>https://www.technipfmc.com/en/services/purchaserequirem | You have already submitted a response for this ever<br>response. | nt. Click OK if you would like to revise you | incel          |                 |
| <ol> <li>Please specify the Incoterms if applicable to all items</li> </ol>                                                                                               | DPU - Delivered at Pl                                            | ace Unloaded                                 |                |                 |
| 2 Standard Project Documentation                                                                                                    |                                                                  |                                              |                |                 |
|                                                                                                    |                                                                  |                                              |                |                 |

b. Make updates to Bid then click Submit Entire Response

| All Content                                                                                                    |                                       |                                |
|----------------------------------------------------------------------------------------------------|---------------------------------------|--------------------------------|
| Name †                                                                                                    | Quantity Price                        | Extended Price Attachment      |
| ▼ 1 Event Information                                                                                                    |                                       |                                |
| Please review our terms and conditions available in the<br>following link:<br>https://www.technipfmc.com/en/services/purchaserequirements |                                       |                                |
| 1.2 Please specify the Incoterms if applicable to all items                                                                               | * DPU - Delivered at Place Unloaded 🗸 | ]                              |
| 2 Standard Project Documentation                                                                                                    |                                       |                                |
| ▼ 3 Pricing                                                                                                    |                                       | \$109,000.00 USD               |
| 3.1 Rewire building 1 V More +                                                                                                    | 100 hour * 1000 USD                   | 🕈 \$109,000.00 USD 🔂 Bid Histo |
| 4 (b) Indicates a second of Ref.                                                                                                    |                                       |                                |

The RFI/RFP status will show as **Pending Selection** once the event **Time Remaining** has reached zero. TechnipFMC will review all replies and make a decision on the received bids.

You may or may not receive an awarded message from TechnipFMC regarding the bid provided to an Ariba Sourcing Event.

Please note that even if you are "awarded" and event, you should **not engage** in work or service without an approved Purchase Order.

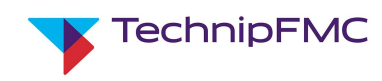

## 7. Accessing Help:

If you have issues accessing Ariba, configuring your account or finding specific Events or Questionnaires then you can access the SAP-Ariba Help Centre for support.

However, if your question is related to specific content within a Sourcing Event or Registration / Qualification Questionnaire then please email the TechnipFMC user who's name appears on the email invite.

To access Ariba Support, click on the **Help** icon on the top right of the Ariba home screen:

| Arba Proposals and Questionnaires -  |  | E ()<br>Help |
|--------------------------------------|--|--------------|
| SAP Ariba 📉                          |  |              |
| Supplier Login                       |  |              |
| User Name                            |  |              |
| Password                             |  |              |
| Login<br>Forgot Username or Password |  |              |

Select the **Contact us** page, enter relevant information into the search box then click the search icon:

| Help Center Contact us                                                                                                    |                              |                                     |
|----------------------------------------------------------------------------------------------------|------------------------------|-------------------------------------|
| Home Lear A Contact us                                                                                                    |                              |                                     |
| 1. Start here to find your answer.                                                                                                    |                              |                                     |
|                                                                                                    | B                            | Adding additional users to Sourcing |
| Event ending within 60 minutes? Request immediate as<br>Note: You will be asked to provide the Event ID of the event that you're calling | ssistance<br>ing about. Keep | it ready.                           |

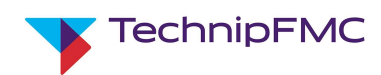

#### Review the relevant sections for support :

| How to configure your                                                                                            | user account infor                                                                    | mation and company                                                              | settings                                                           |                                                                  |                                                   |                                      |                                                                                                    |                       |
|----------------------------------------------------------------------------------------------------|---------------------------------------------------------------------------------------|---------------------------------------------------------------------------------|--------------------------------------------------------------------|------------------------------------------------------------------|---------------------------------------------------|--------------------------------------|----------------------------------------------------------------------------------------------------|-----------------------|
| You have a single compa<br>preferences Step 5: Set u<br>account. To provide acce                                 | any profile that is sha<br>up <b>additional users</b><br>ess to <b>additional</b> per | ared across Ariba Netw<br>with access to your co<br>ople in your company:       | ork, SAP Ariba Disc<br>mpany's Standard a<br>In the upper-right co | overy, SAP Ariba S<br>account If you're t<br>orner of the applic | Sourcing Contact<br>he administrator E<br>cation, | t your account a<br>Each permission  | dministrator if you need <b>additional</b> assistance setting<br>gives <b>users</b> access to <b>additional</b> areas of your com | g notificat<br>pany's |
| Create remittance addresses                                                                                      | My account settings                                                                   | Review company profile                                                          | Manage notifications                                               | Manage accounts                                                  | Configure routing                                 | Payment offers                       | Payment and bank details                                                                                                    |                       |
| Det 1, 2021                                                                                                    |                                                                                       |                                                                                 |                                                                    |                                                                  |                                                   |                                      |                                                                                                    |                       |
|                                                                                                    |                                                                                       |                                                                                 |                                                                    |                                                                  |                                                   |                                      |                                                                                                    |                       |
| Error: "User already ex<br>Question What should I o<br>able to register a new us                                 | ists. Please enter a<br>do if I receive the err<br>er account, but the                | o different username."<br>For message User alrea<br>new username will nee       | while registering<br>ady exists. the usern<br>d to be unique to A  | ame you are ente<br>I <b>dditional</b> Informa                   | ring is already as                                | sociated with ar<br>like to access a | Nriba Network, Ariba Discovery, or Ariba <b>Sourcing</b> Y<br>In account that already exists, go to the Supplier                  | ′ou will s            |
| Error: "User already ex<br>Question What should I o<br>able to register a new us<br>Registration                 | ists. Please enter a<br>do if I receive the err<br>er account, but the                | o different username."<br>or message <b>User</b> alrea<br>new username will nee | while registering<br>why exists, the usern<br>why the unique to A  | ame you are ente<br>Idditional Informa                           | ring is already as<br>ation If you would          | sociated with ar<br>like to access a | Ariba Network, Ariba Discovery, or Ariba <b>Sourcing</b> Y<br>n account that already exists, go to the Supplier                   | fou will s            |
| Error: "User already ex<br>Question What should I o<br>able to register a new us<br>Registration<br>Iun 15, 2021 | ists. Please enter a<br>do if I receive the err<br>er account, but the                | o different username."<br>or message User alrea<br>new username will nee        | while registering<br>ady exists, the usern<br>ad to be unique to A | iame you are ente<br>Id <b>ditional</b> Informa                  | ring is already as<br>ation If you would          | sociated with an<br>like to access a | Ariba Network, Ariba Discovery, or Ariba <b>Sourcing</b> Y<br>n account that already exists, go to the Supplier                   | fou will s            |

# 8. Administering users on your Ariba Proposals & Questionnaires account

Suppliers can edit the users on their Ariba account following the steps below:

- A. Click on your initials on the top right of the screen to access the Account settings
- B. Click Settings
- C. Select Users

|                                                                                                    |                                         |                                    | 🛛 🖗 🔍 🔍                                 |
|----------------------------------------------------------------------------------------------------|-----------------------------------------|------------------------------------|-----------------------------------------|
|                                                                                                    |                                         |                                    | Stephen switzer indi<br>@technipfmc.com |
| ssists in identifying world class suppliers who are market leaders in quality, service, and cost. Ariba, Inc. admin | isters this site in an effort to ensure | e market integrity.                | My Account                              |
|                                                                                                    |                                         |                                    | Link User IDs                           |
| ID                                                                                                    | End Time 4                              | Event Type                         |                                         |
|                                                                                                    |                                         | ACCOUNT SETTINGS                   | ANID:                                   |
| Doc3368876586                                                                                                    | 02/24/2022 0 C                          | Users                              | Company Profile                         |
| Doc3368835213                                                                                                    | 02/24/2022 03:16 PM                     | Notifications                      | Settings >                              |
| Doc3368835180                                                                                                    | 02/14/2022 02:51 PN                     | SOURCING & CONTRACTS SETTINGS      | Logout                                  |
| Doc3355573593                                                                                                    | 02/14/2022 02:15 PM                     | Sourcing & Contracts Notifications | No                                      |

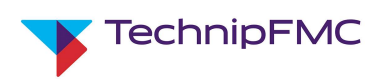

- A. Click Manage Roles
- B. Select Create Role

| count Settings                 |                         |                                             |                                   | Save                               | Close       |
|--------------------------------|-------------------------|---------------------------------------------|-----------------------------------|------------------------------------|-------------|
| Customer Relations             | hips Users Not          | ifications Application Subscriptions        | Account Registration              |                                    |             |
| Manage Roles                   | Manage Users            | Manage User Authentication Revoked          | Users                             |                                    |             |
| Roles (1)<br>Create and manage | roles for your account. | You can edit the role and add users to a ro | ole. The Administrator role can t | be viewed, but cannot be modified. |             |
| Filters<br>Permission          |                         |                                             |                                   |                                    |             |
| Select permission as           | Reset                   | v                                           |                                   |                                    |             |
| Role Name                      |                         | Users Assigned                              |                                   | Actions                            | Create Role |
| Administrator                  |                         | Stephen switzer indirect                    |                                   | 8                                  |             |

- A. Enter a Name for the new role e.g. Sourcing User
- B. Select the appropriate **Permission**, in this case "Access Proposals and Contracts"

|                       | A Name:* Sour                                                                                                    | rcing User                                                                                                    |
|-----------------------|----------------------------------------------------------------------------------------------------|----------------------------------------------------------------------------------------------------|
|                       | Description:                                                                                                    |                                                                                                    |
| ermis                 | sions                                                                                                    |                                                                                                    |
| h role mi<br>rade you | ust have at least one permission.<br>ur Ariba Network, standard account to                                                                                                    | an enterprise account to enable all permissions.                                                                                                    |
|                       | Permission                                                                                                    | Description                                                                                                    |
|                       | Permission<br>Payment Prome                                                                                                    | Description<br>Configure your payment profile                                                                                                    |
|                       | Permission<br>Payment Pronte<br>cXML Configuration                                                                                                    | Description<br>Configure your payment profile<br>Configure account for cXML transactions                                                                                                    |
|                       | Permission<br>Payment Prone<br>cXML Configuration<br>Company Information                                                                                                    | Description Configure your payment prome Configure account for cXML transactions Review and update company profile information                                                                                                    |
|                       | Permission<br>Payment Profile<br>cXML Configuration<br>Company Information<br>Transaction Configuration                                                                                                | Description           Configure your payment prome           Configure account for cXML transactions           Review and update company profile information           Configure account for electronic transactions                                                                                                    |
|                       | Permission<br>Payment Protection<br>CXML Configuration<br>Company Information<br>Transaction Configuration<br>ID Registration Access                                                                   | Description         Configure your payment prome         Configure account for cXML transactions         Review and update company profile information         Configure account for electronic transactions         Register unique identifiers, like email domains                                                                                           |
|                       | Permission Payment Protee CXML Configuration Company Information Transaction Configuration ID Registration Access Create and manage postings on Ariba Discovery                                        | Description         Configure your payment prome         Configure account for cXML transactions         Review and update company profile information         Configure account for electronic transactions         Register unique identifiers, like email domains         Create postings on Ariba Discovery                                                |
|                       | Permission Payment Protee CXML Configuration Company Information Transaction Configuration ID Registration Access Create and manage postings on Ariba Discovery Respond to postings on Ariba Discovery | Description         Configure your payment prome         Configure account for eXML transactions         Review and update company profile information         Configure account for electronic transactions         Register unique identifiers, like email domains         Create postings on Ariba Discovery         Respond to postings on Ariba Discovery |

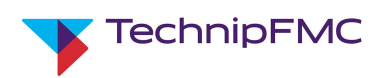

- A. Select Manager Users
- B. Click Create User

| Mana A Manage Users                                 | Manage User Authentication          | Revoked Users |           |                         |               |                                 |                   |           |
|-----------------------------------------------------|-------------------------------------|---------------|-----------|-------------------------|---------------|---------------------------------|-------------------|-----------|
| Jsers (1)                                           |                                     |               |           |                         |               |                                 |                   |           |
| Enable assignment of orders to users wi             | th limited access to Ariba Network. |               |           |                         |               |                                 |                   |           |
| -ilter<br>Jsers (You can only search on one attribu | te at a time)                       |               |           |                         |               |                                 |                   |           |
| Usemame V Enter username                            |                                     | +             |           |                         |               |                                 |                   |           |
| Apply Reset                                         |                                     |               |           |                         |               |                                 |                   |           |
|                                                     |                                     |               |           |                         |               |                                 | B                 | + 🖸       |
| Usemane                                             | Email Address                       | First Name    | Last Name | Ariba Discovery Contact | Role Assigned | Authorization Profiles Assigned | Customer Assigned | AN Access |
|                                                     |                                     |               |           |                         |               |                                 |                   |           |

- A. Enter details of the New User
- B. Assign the appropriate Role
- C. Select whether to apply to All Customers or Select Customers

| Create User                                                                                      |                                                                                                    |
|--------------------------------------------------------------------------------------------------|----------------------------------------------------------------------------------------------------|
| Create a new user account and assign a role and if n<br>can modify role assignments at any time. | needed assign them to a business unit. Ariba will email a temporary password to the address provided for the new user accour |
| New User Information                                                                             |                                                                                                    |
|                                                                                                  | Username:*                                                                                                    |
|                                                                                                  | Email Address:*                                                                                                    |
|                                                                                                  | A First Name:*                                                                                                    |
|                                                                                                  | Last Name:*                                                                                                    |
| Role Assignment                                                                                  | Do not allow the user to resend invoices to the buyer's account.                                                             |
| Note Assignment                                                                                  |                                                                                                    |
| Name                                                                                             | Description                                                                                                    |
| Sourcing User                                                                                    |                                                                                                    |
| Customer Assignment                                                                              | Assign to Customer: All Customers<br>Select Customers                                                                        |